# Sistemi Informativi Territoriali

# Paolo Mogorovich www.di.unipi.it/~mogorov

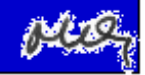

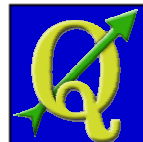

#### Avvio di un nuovo Progetto e Caricamento layer vettoriali

Avviare QGIS Desktop

Menù > Impostazioni > Proprietà Progetto

> Generale Imposta Titolo, Colore Selezione, Sfondo

> Sistema di Riferimento Imposta Abilita riproiezione, EPSG desiderato

Menù > Layer > Aggiungi vettore

Nel box "Aggiungi Vettore" scegliere il file .shp desiderato

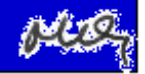

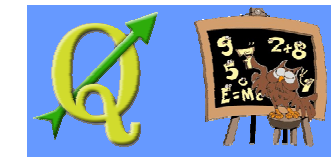

#### Avvio di un nuovo Progetto e Caricamento layer vettoriali

Avviare QGIS Desktop

Menù > Impostazioni > Proprietà Progetto 🚽

> Generale Imposta Titolo, Colore Selezione, Sfondo

Sistema di Riferimento
Imposta Abilita riproiezione, EPS6 desiderato

Verifica il colore di sfondo e nella barra di stato l'impostazione del Sistema di Riferimento

Menù > Layer > Aggiungi vettore

Nel box "Aggiungi Vettore" scegliere il file .shp desiderato

Caricare prima Comuni.shp e dopo CorineLandCover1990 Verificare che i layer siano visibili e Corine sia "sopra" Comuni

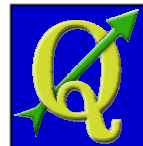

#### Tecniche di rappresentazione

Selezionare "Corine"

```
Corine (Menù contestuale) > Proprietà
```

Nel box "Proprietà Vettore" scegliere la scheda Stile

Modificare il Colore Modificare la trasparenza e verificare che si intravede il ...layer sottostante Selezionare

Verificare i vari parametri e in particolare ...Stile di riempimento *(griglie trasparenti)* Scegliere diverse rappresentazioni da "Scegli layer del Simbolo"

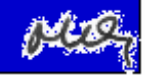

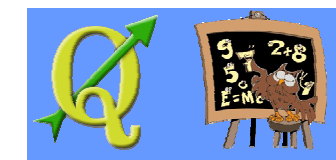

Quantium 615 - Q615

## Tecniche di rappresentazione

#### Salazionara "Corine"

Corine (Menù contestuale) > Proprietà

Nel box "Proprietà Vettore" scegliere la scheda Stile

Modificare il Colore Modificare la trasparenza e verificare che si intravede il ...layer sottostante

Selezionare <u>Cambia</u> Verificare i vari parametri e in particolare ....Stile di riempimento *(griglie trasparenti)* Scegliere diverse rappresentazioni da "Scegli layer del Simbolo"

Produrre la rappresentazione 01

Controls ordered interdemp
Controls ordered interdemp
Controls ordered interdemp
Controls ordered interdemp
Controls ordered interdemp
Controls ordered interdemp
Controls ordered interdemp
Controls ordered interdemp
Controls ordered interdemp
Controls ordered interdemp
Controls ordered interdemp
Controls ordered interdemp
Controls ordered interdemp
Controls ordered interdemp
Controls ordered interdemp
Controls ordered interdemp
Controls ordered interdemp
Controls ordered interdemp
Controls ordered interdemp
Controls
Controls
Controls
Controls
Controls
Controls
Controls
Controls
Controls
Controls
Controls
Controls
Controls
Controls
Controls
Controls
Controls
Controls
Controls
Controls
Controls
Controls
Controls
Controls
Controls
Controls
Controls
Controls
Controls
Controls
Controls
Controls
Controls
Controls
Controls
Controls
Controls
Controls
Controls
Controls
Controls
Controls
Controls
Controls
Controls
Controls
Controls
Controls
Controls
Controls
Controls
Controls
Controls
Controls
Controls
Controls
Controls
Controls
Controls
Controls
Controls
Controls
Controls
Controls
Controls
Controls
Controls
Controls
Controls
Controls
Controls
Controls
Controls
Controls
Controls
Controls
Controls
Controls
Controls
Controls
Controls
Controls
Controls
Controls
Controls
Controls
Controls
Controls
Controls
Controls
Controls
Controls
Controls
Controls
Controls
Controls
Controls
Controls
Controls
Controls
Controls
Controls
Controls
Controls
Controls
Controls
Controls
Controls
Controls
Controls
Controls
Controls

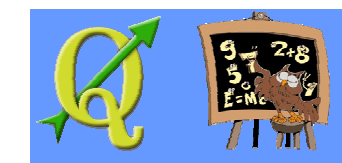

### Tecniche di rappresentazione – esempio n.1

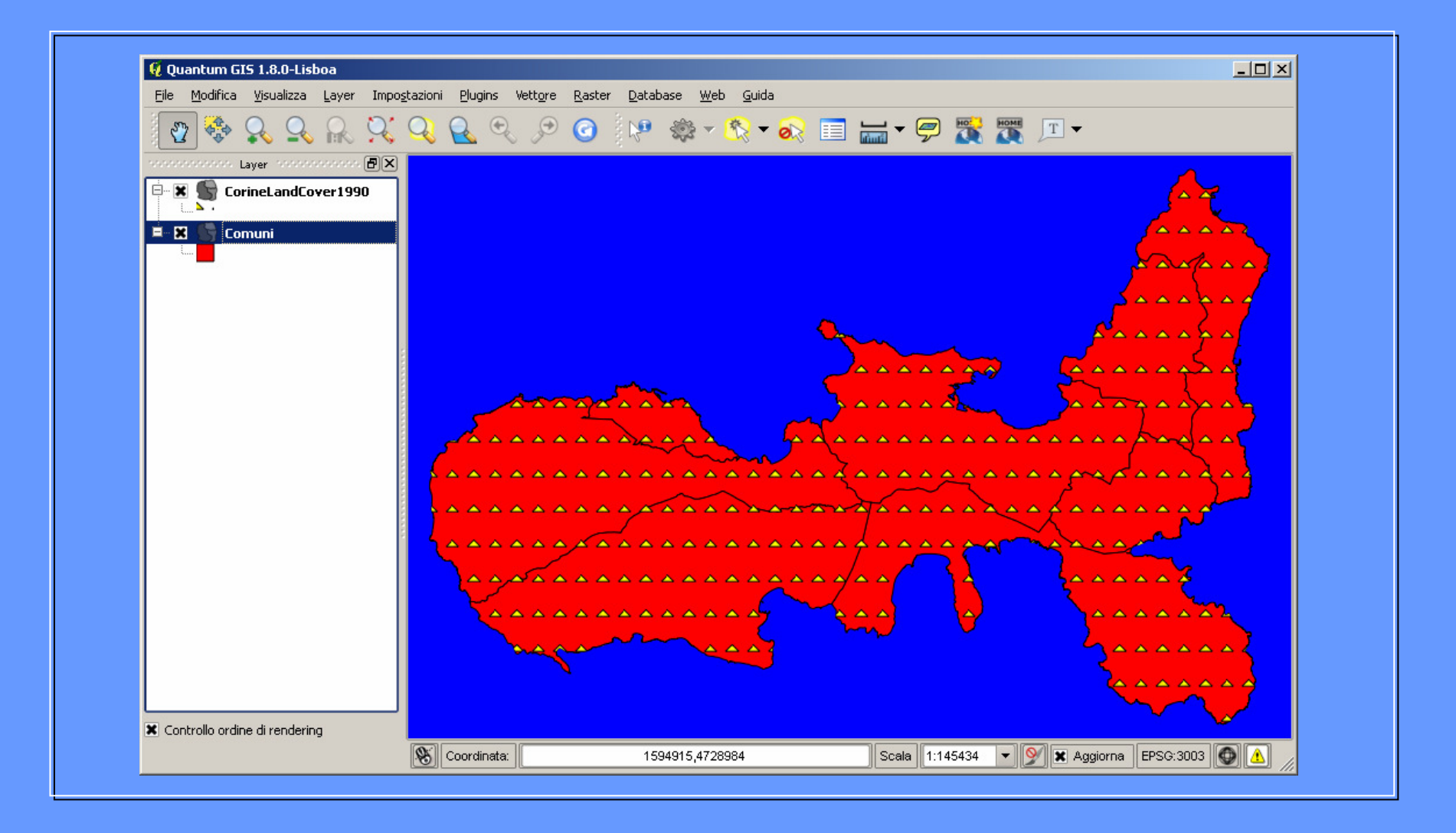

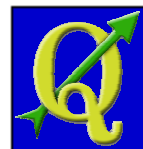

#### Rappresentazione basata su attributi

Le singole aree sono rappresentate in funzione del valore degli attributi

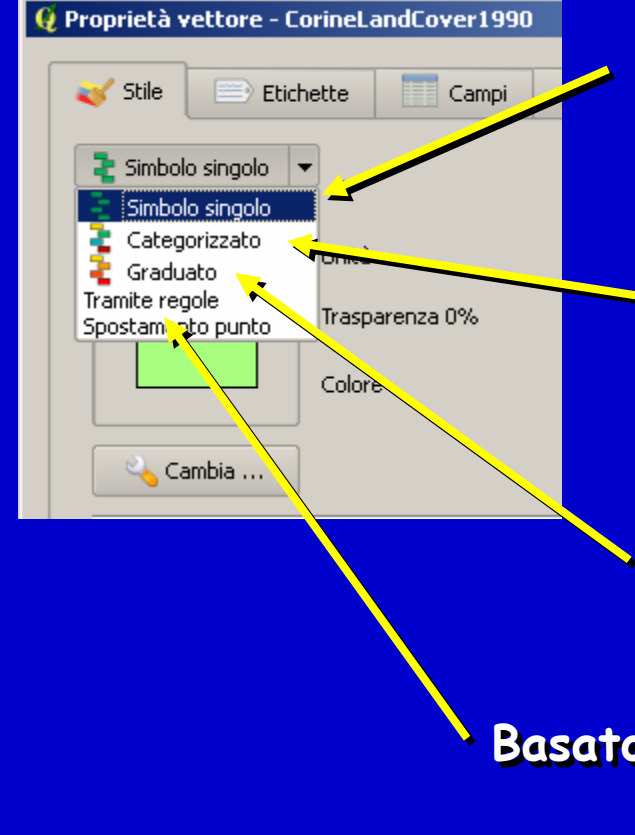

Rappresentazione con un unico simbolo per tutte le entità

Rappresentazione con un simbolo per ciascun valore di un attributo (adatto a attributi qualitativi)

Rappresentazione con un simbolo per ciascun intervallo di valori di un attributo (adatto a attributi quantitativi)

Basato su regole scritte dall'utente

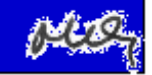

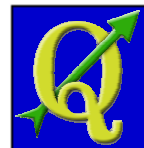

#### Tecniche di rappresentazione x categorie

Selezionare Stile > Categorizzato

Scegliere in Colonna l'attributo desiderato

Selezionare Classifica

Verificare la presenza di tutti i valori e di "altro" Verificare la scala di colori estratta da "Scala di colori" Scegliere un'altra Scala di colore, quindi "Elimina tutto" e ... "Classifica". Verificare i nuovi colori Confermare (OK) e verificare il risultato

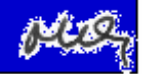

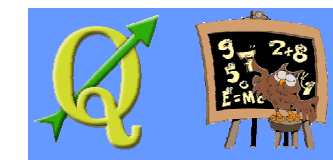

### Tecniche di rappresentazione x categorie

Selezionare Stile > Categorizzato Scagliara in Colonna l'attributo desiderato (scagliare Codice1) Selezionare Classifica Varificare la presenza di tutti i valori di Codice1 + "altro" Varificara la scala di colori estrutta da "Scala di colori" Scagliara un'altra Scala di colore, quindi "Elimina tutto" e ... "Classifica". Verificare i nuovi colori Confermare (OK) e verificare il risultato Produrre una rappresentazione a categorie, ... Basata su Codice01 (valore 1 = urbanizzato, 2=agricolo, .... 3=boscato) con: ... Urbanizzato in grigitato grigio su sfendo bianco ... Agricolo in verde chiaro ... Boscato con simboli di alberi

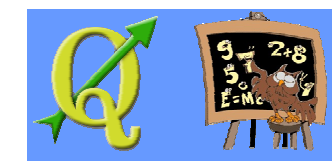

### Quantium 615 - Q615

Tecniche di rappresentazione x categorie

Produrre una rappresentazione a categorie,

- ... basata su Codice02, con una grafica intuitiva,
- ... Considerando che:
- ... Valore 11: Zone urbanizzate
- ... Valore 12: Zone industriali, commerciali e di comunicazione
- .... Valore 13: Zone estrattive, discariche e cantieri
- .... Valore 14: Zone verdi artificiali non agricole
- .... Tutti gli altri valori in un colore di sfondo

... Utilizzare i botteni "Elimina" e il colore "altro"

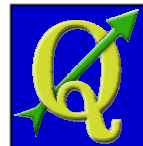

Tecniche di rappresentazione "graduate"

Selezionare Stile > Graduato

Scegliere in Colonna l'attributo desiderato

Selezionare Classifica Selezionare Classi = al numero di classi desiderato Selezionare Modo = "Intervallo uguale" Confermare (OK) e verificare il risultato Se il contrasto con il mare non è adeguato, ... Cambiare la scala di colore

Analizzare il risultato: può capitare un utilizzo pessimo ... delle potenzialità grafiche dello strumento

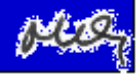

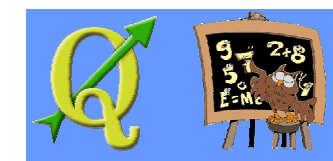

## Tecniche di rappresentazione "graduate"

Salazionara Stile > Graduato

Scagliara in Colonna l'attivibuto desiderato *(scagliare Area)* 

Selezionare Classifica Selezionare Classi = 3 Selezionare Modo = "Intervallo uguale" Confermare (OK) e verificare il risultato Se il contrasto con il mare non è adeguato, ... Cambiare la scala di colore

Analizzare il risultato

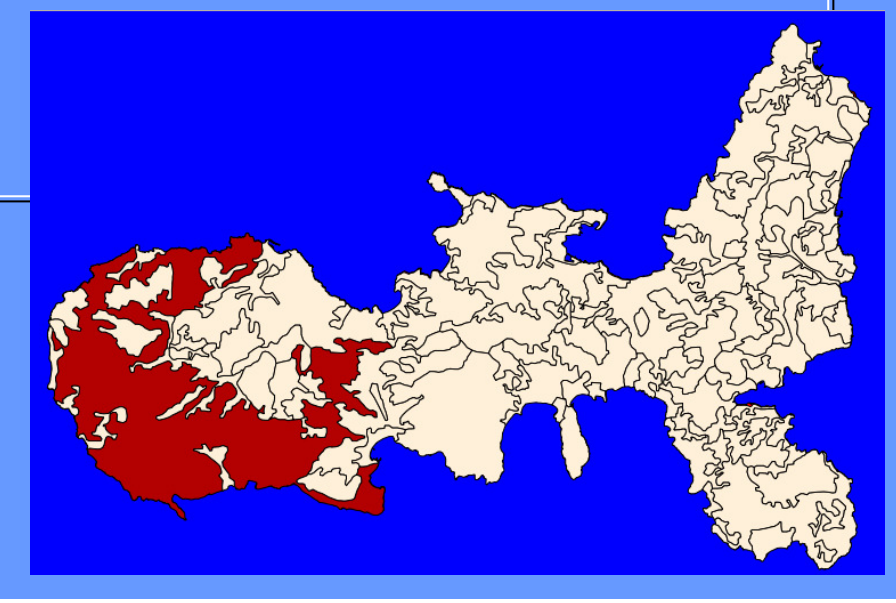

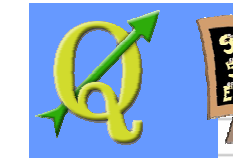

### Quantum 615 - Q615

## Tecniche di rappresentazione "graduate"

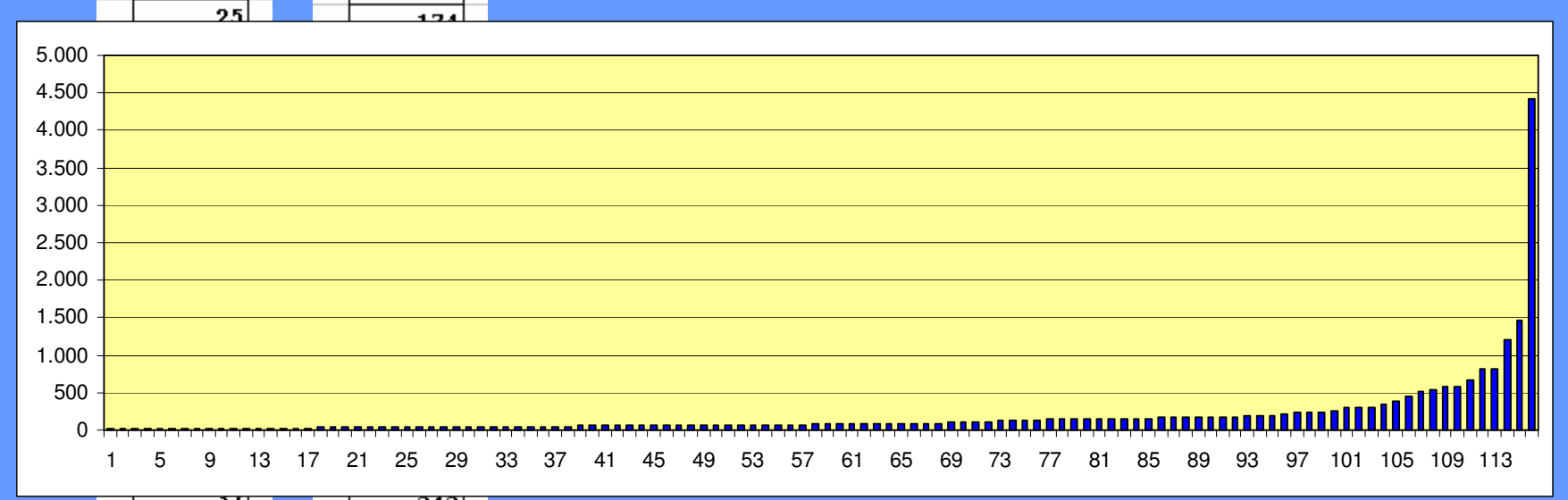

|            |    |  | 343   |
|------------|----|--|-------|
|            | 38 |  | 390   |
|            | 40 |  | 454   |
|            | 41 |  | 521   |
|            | 42 |  | 544   |
|            | 42 |  | 573   |
|            | 43 |  | 575   |
|            | 44 |  | 658   |
|            | 44 |  | 809   |
|            | 46 |  | 830   |
|            | 46 |  | 1.198 |
|            | 10 |  | 1.469 |
| 117 valari |    |  | 4.412 |
|            |    |  |       |

La distribuzione dei valori è molto sbilanciata (ma è un caso comune)

### Quantium 615 - Q615

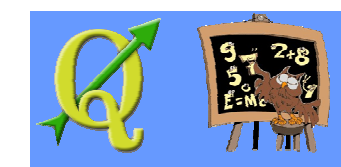

## Tecniche di rappresentazione "graduate"

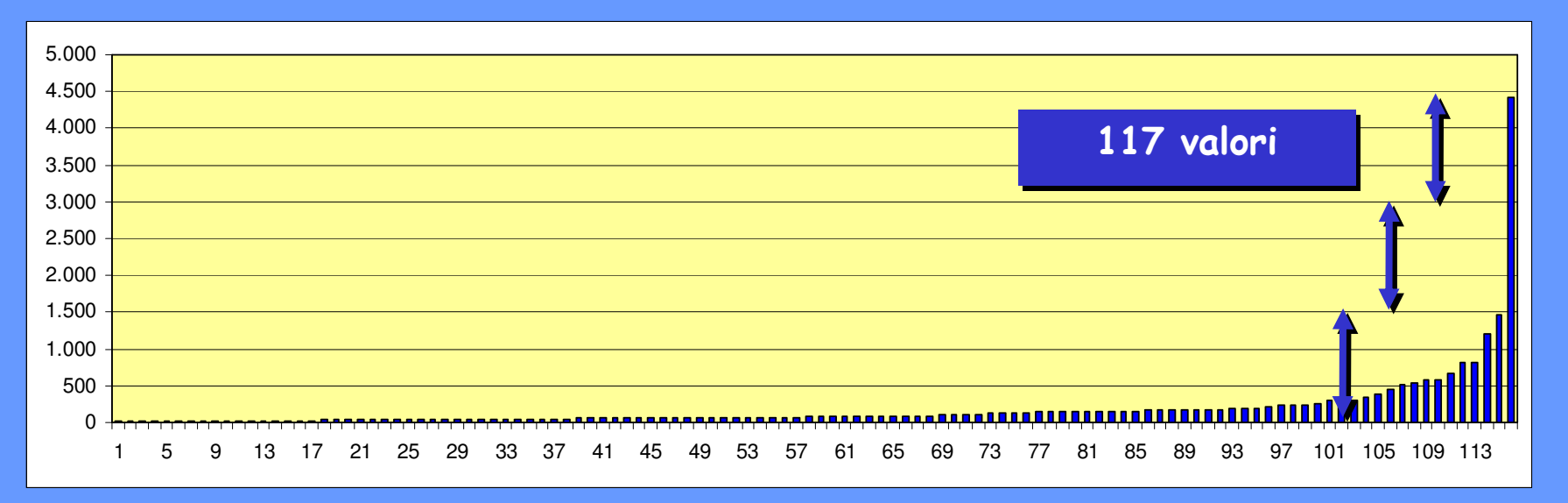

Il modo "Intervallo uguale" con Classi = 3 divide il range dei valori (4412 - 22 = 4390) in tre intervalli uguali: - da 22 a 1480 (comprende 116 valori) - da 1480 a 2948 (nessun valore)

- da 2948 a 4415 (comprende 1 valore)

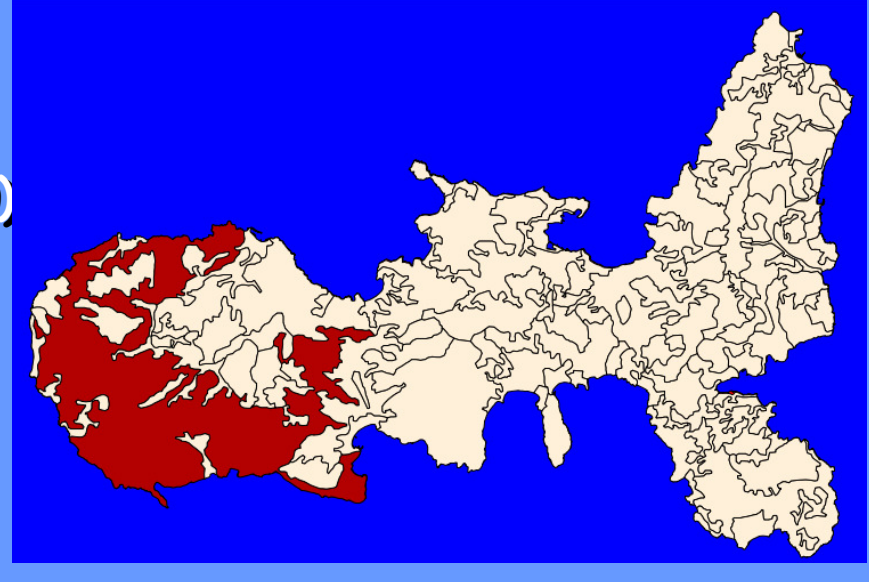

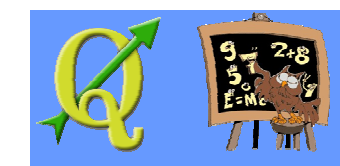

## Tecniche di rappresentazione "graduate"

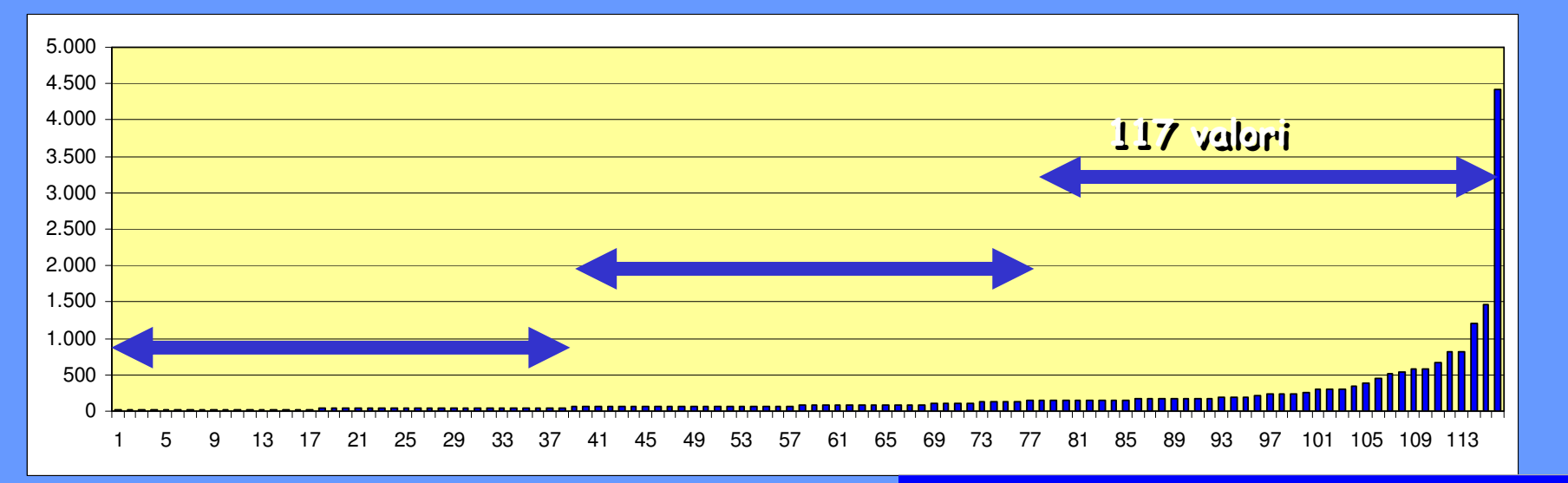

Il modo "Quantile" con Classi = 3 divide il range dei valori (4412 – 22 = 4390) in tre intervalli uguali in modo che in ogni intervallo ci sia lo stesso numero di oggetti.

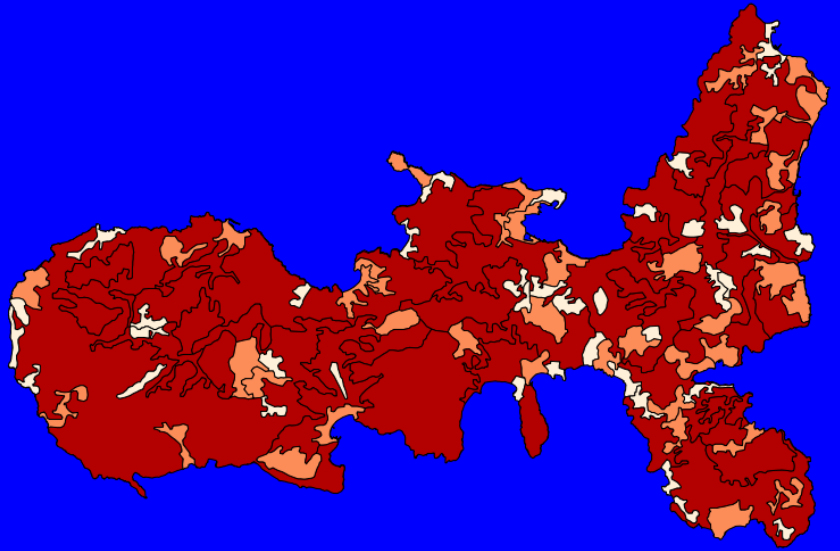

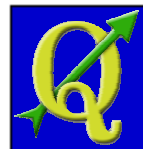

#### Tecniche di rappresentazione "graduate"

I modi "Natural Breaks" e "Deviazione standard" si basano su criteri statistici e sono adatte:

- Natural Breaks se gli oggetti sono divisi, sulla base dei valori di un certo attributo, in gruppi abbastanza separabili. Un esempio è un layer di strade (linee) con l'attributo lunghezza, e esiste un certo numero di strade di lunghezza piccola, un altro gruppo di lunghezza media e un terzo di lunghezza considerevole.
- Deviazione standard quando gli oggetti sono distribuiti, sulla base dei valori di un certo attributo, intorno ad un valore medio in modo relativamente regolare. Un esempio è un layer dei Comuni con l'attributo "Variazione della popolazione", che ha un valor medio vicino allo zero.

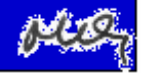

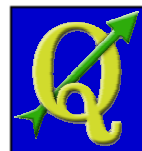

### Tecniche di rappresentazione "tramite regole"

L'utente definisce gruppi di oggetti, basati sui valori di più attributi, e associa a ogni gruppo simboli grafici e scala di visualizzazione

Si possono definire più regole anche in sovrapposizione

| 🦞 Proprietà delle regole 🔹 🤶              |  |  |  |
|-------------------------------------------|--|--|--|
| Aree urbanizzate grandi                   |  |  |  |
| "Codice2" = 11 AND "AREA" > 700000 Prova  |  |  |  |
|                                           |  |  |  |
| allo di scala                             |  |  |  |
| Scala min 1 : 1000 🔦 Scala max 1 : 1000 🗬 |  |  |  |
| D                                         |  |  |  |
| Unità Millimetri 🔻                        |  |  |  |
| Trasparenza 0% 🗇                          |  |  |  |
| Colore Cambia                             |  |  |  |
| ambia                                     |  |  |  |
| ti Gestore di stili                       |  |  |  |
|                                           |  |  |  |
|                                           |  |  |  |
|                                           |  |  |  |
|                                           |  |  |  |

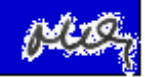

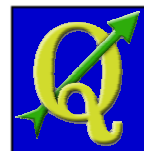

# Tecniche di rappresentazione "tramite regole"

Possibilità di definire lo spessore di una linea

- in unità di disegno (lo spessore della linea resta uguale se si cambia la scala di rappresentazione)
- in unità di mappa (lo spessore della linea aumenta se si aumenta la scala di rappresentazione)

Possibilità di memorizzare e riutilizzare stili di rappresentazione

| 🦸 Proprietà                    | a delle regole ? 🗙                        |  |
|--------------------------------|-------------------------------------------|--|
| Etichetta                      | Aree urbanizzate grandi                   |  |
| Filtro                         | "Codice2" = 11 AND "AREA" > 700000 Prova  |  |
| Descrizione                    |                                           |  |
| f 🗌 Interva                    | Ilo di scala                              |  |
|                                | Scala min 1 : 1000 🗢 Scala max 1 : 1000 🔷 |  |
| ر 🗙 Simbolo                    |                                           |  |
|                                |                                           |  |
|                                |                                           |  |
|                                |                                           |  |
|                                | Colore Cambia                             |  |
| Ca                             | mbia                                      |  |
| Stili salvati Gestore di stili |                                           |  |
|                                |                                           |  |
|                                |                                           |  |
|                                |                                           |  |
|                                |                                           |  |

Quantum GIS - QGIS

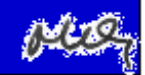

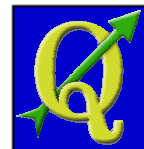

## Etichette (Label)

#### È possibile associare a ogni elemento una scritta estratta da un attributo e posizionata in vario modo

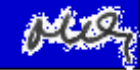

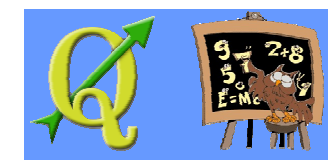

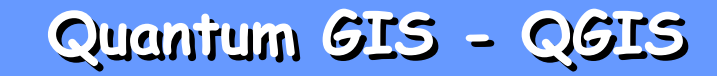

#### Percezione dell'accuratezza

Considerando che - Land Cover ha un'accuratezza di una scala 1:100.000 - Comuni ha l'accuratezza di una scala 1:5000 costruire una rappresentazione dove si percepisca ... che i due layer, i cui bordi sono diversi, ... rispettano la qualità geometrica dichiarata

Produrre una rappresentazione con

- Land Cover rappresentato per categorie, Codice1,
- ... con una simbologia intuitiva
- Comuni, sovrapposto, con una simbologia essenziale

I due layer devono essere ambedue ben visibili e ... deve essere possibile riconoscere ... il tipo di copertura del suolo e il nome di ciascun Comune

# Sistemi Informativi Territoriali

# Paolo Mogorovich www.di.unipi.it/~mogorov

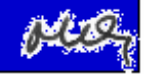